## Skapa admin - APP

Skapa administratörskonto för att hantera appen via mobilen.

# studios

|                                                      |   | Skapa nynerer         |  |
|------------------------------------------------------|---|-----------------------|--|
|                                                      |   | Titel                 |  |
|                                                      |   | Ingress               |  |
| Hej Studios admin!<br>Vad skulle du vilja göra idag? |   |                       |  |
|                                                      |   | Beskrivning           |  |
| Skapa nyheter                                        | > |                       |  |
| Skapa evenemang                                      | > |                       |  |
| Skapa notiser                                        | > | Bild                  |  |
| Ta bort ditt konto                                   | > |                       |  |
| Logga ut                                             | > |                       |  |
|                                                      |   | Schemalägg nyheter    |  |
|                                                      |   | Välj datum            |  |
|                                                      |   | Skicka som avisering? |  |
|                                                      |   |                       |  |

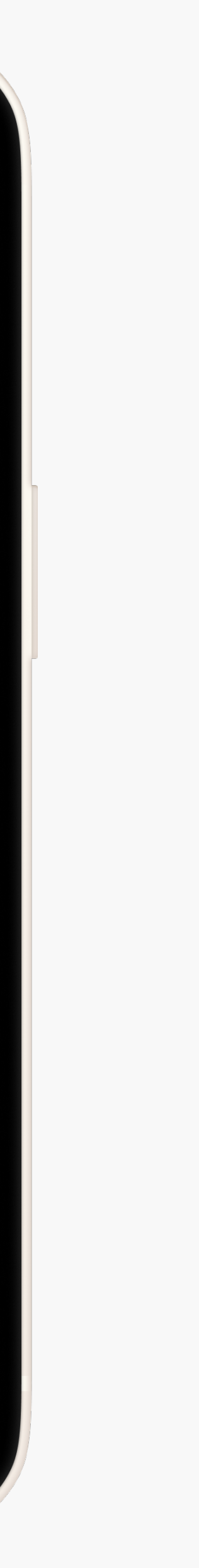

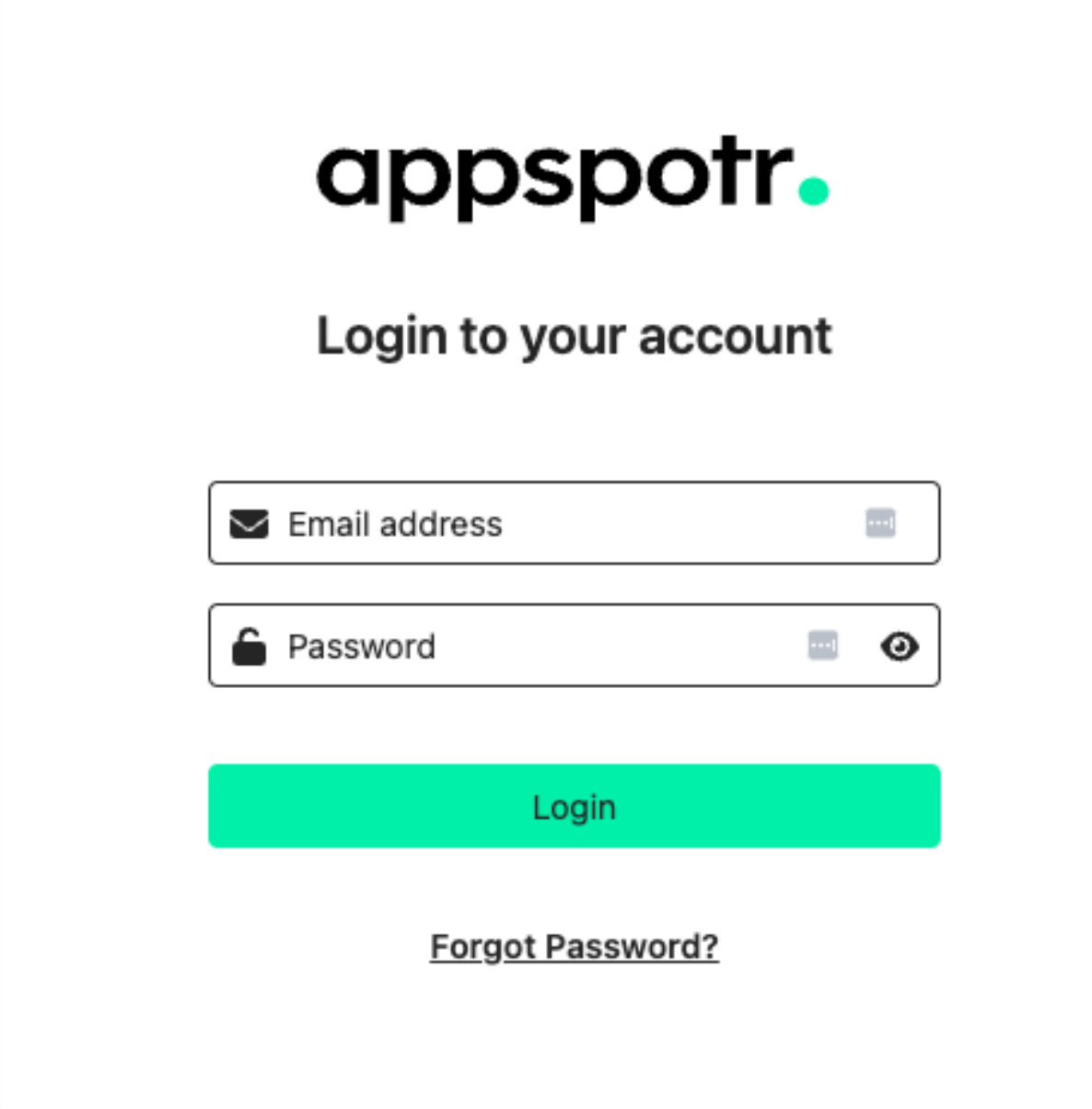

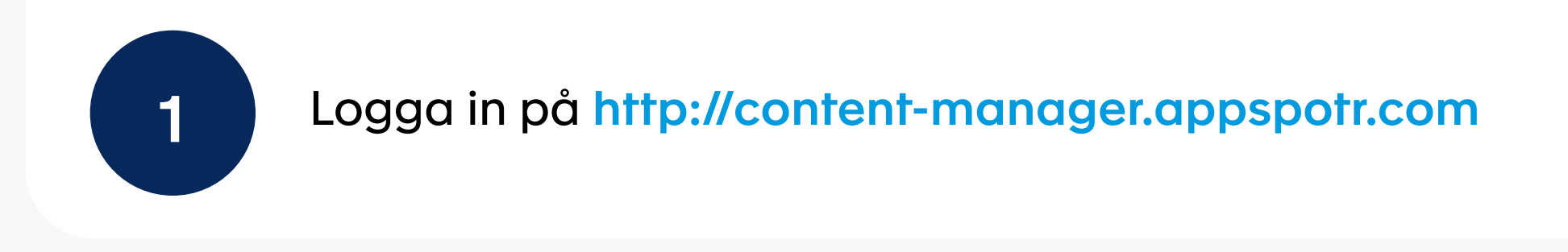

Skapa admin - App

## appspotr.

### My Projects

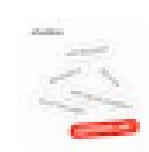

Studios Customer Care Appspotr Studios AB

24th Jul 23

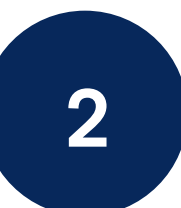

Välj din app från applistan

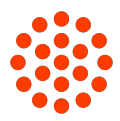

⊕

|                         | Studios Cu «<br>Appspotr Studios |
|-------------------------|----------------------------------|
|                         | ✓ Analytics                      |
|                         | E Content                        |
|                         | ිසි App Users                    |
|                         | User Groups                      |
|                         | Push Notifications               |
|                         | Media                            |
|                         | App Admins                       |
| <b>3</b> Tryck på knapp | o "App Users"                    |

Skapa admin - App

| Studios Cu «         | App Users<br>0 entries                                                                                                    |
|----------------------|----------------------------------------------------------------------------------------------------|
| ∠ Analytics          | Q Search                                                                                                    |
| 쑴 App Users          |                                                                                                    |
| 👷 User Groups        |                                                                                                    |
| Q Push Notifications |                                                                                                    |
| @ Media              |                                                                                                    |
| එ App Admins         | No data available.<br>Refresh                                                                                                    |
| < All Apps           | + 11 anonymous users<br>Anonymous users are users who have installed your app on their phone but have not signed up yet. The same person may have multiple anonymous user records if they are accessing your app in multiple devices |

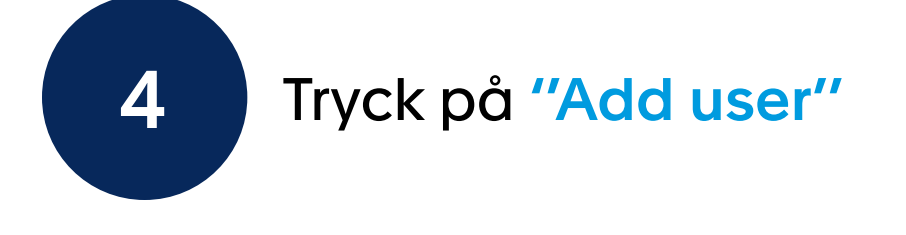

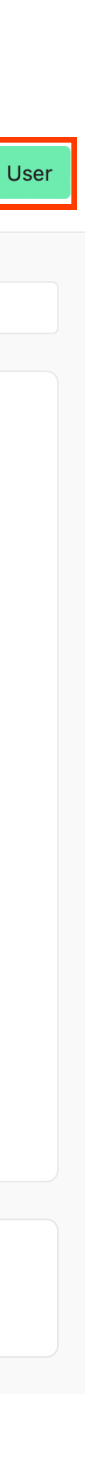

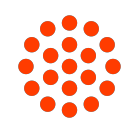

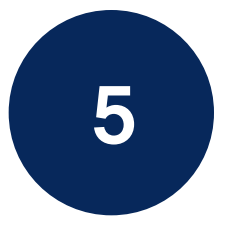

Fyll i Namn, E-postadress och välj om du vill skicka en inbjudan eller ange lösenordet själv (lösenordet kan ändras senare).

| < Add Users              |  | Send Invitation |
|--------------------------|--|-----------------|
|                          |  |                 |
| Name*                    |  |                 |
| Caroline Martins         |  |                 |
| Email*                   |  |                 |
| caroline@appspotr.com    |  |                 |
| Invite Type*             |  |                 |
| Send invite Set password |  |                 |
| Select Groups            |  |                 |
| Q Search                 |  |                 |
| Appspotr                 |  |                 |
|                          |  |                 |
|                          |  |                 |

Om du vill lägga till den här användaren i en grupp väljer du gruppen i rullgardinsmenyn.

Klicka på "Send Invitation"

Skapa Admin - App

6 Din inbjudan har skickats!

 Name \$
 Email \$
 Created 0n \$

 Caraline Martins
 caroline@appspotr.com
 2024-03-19 02:55 PM

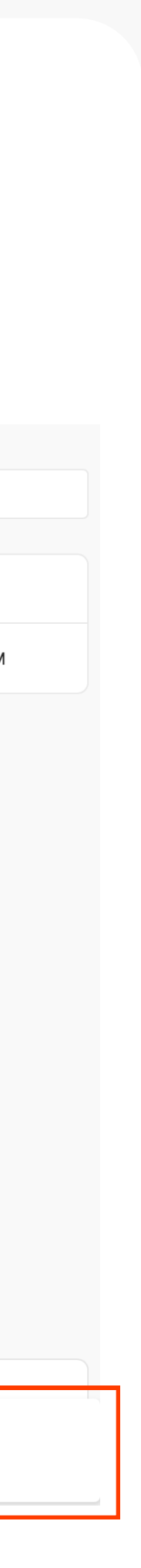

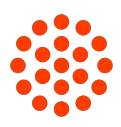

| Studios Cu «<br>Appspotr Studios                                                               |
|------------------------------------------------------------------------------------------------|
| ✓ Analytics                                                                                    |
| E Content                                                                                      |
| <sup>ക്ക</sup> App Users                                                                       |
|                                                                                                |
| ឆ្លា User Groups                                                                               |
| User Groups User Groups                                                                        |
| <ul> <li>User Groups</li> <li>Push Notifications</li> <li>Media</li> </ul>                     |
| <ul> <li>User Groups</li> <li>Push Notifications</li> <li>Media</li> <li>App Admins</li> </ul> |

Skapa Admin - App

#### User Groups 4 entries

#### + Create Group

|              |                     |        | Q Search |           |
|--------------|---------------------|--------|----------|-----------|
| User Group 🖨 | Created On 🖨        | Status |          | Action    |
| Users 🔒      | 2023-07-24 11:10 AM | Active |          | Send Push |
| Anonymous 🔒  | 2023-07-24 11:10 AM | Active |          | Send Push |
| Registered 🔒 | 2023-07-24 11:10 AM | Active |          | Send Push |
| Admin        | 2024-03-19 02:41 PM | Active |          | Send Push |

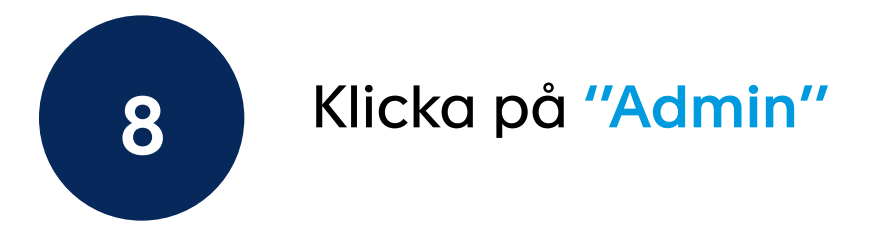

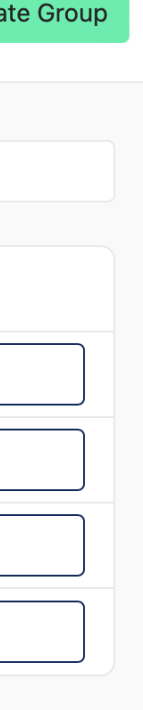

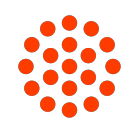

| < Admin |                              |                               |          | Group Settings | + Add Users |
|---------|------------------------------|-------------------------------|----------|----------------|-------------|
|         |                              |                               | Q Search |                |             |
|         |                              |                               |          |                |             |
|         |                              |                               |          |                |             |
|         |                              |                               |          |                |             |
|         |                              | No data available.<br>Refresh |          |                |             |
|         |                              |                               |          |                |             |
|         |                              |                               |          |                |             |
|         |                              |                               |          |                |             |
|         |                              |                               |          |                |             |
| 9       | Klicka på <b>"Add user "</b> |                               |          |                |             |
|         |                              |                               |          |                |             |

## Skapa Admin - App

#### < Add Users

| Group name   |                  |                       |                     |
|--------------|------------------|-----------------------|---------------------|
| Admin        |                  |                       |                     |
|              |                  |                       |                     |
| Add Users    |                  |                       | Q Search            |
|              |                  |                       |                     |
| $\checkmark$ | Name 🖨           | Email 🖨               | Created On 🖨        |
|              | Caroline Martins | caroline@appspotr.com | 2024-03-19 02:55 PM |

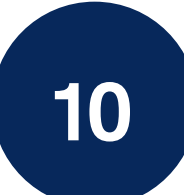

Välj den användare du vill lägga till i gruppen och klicka på **"Save"** 

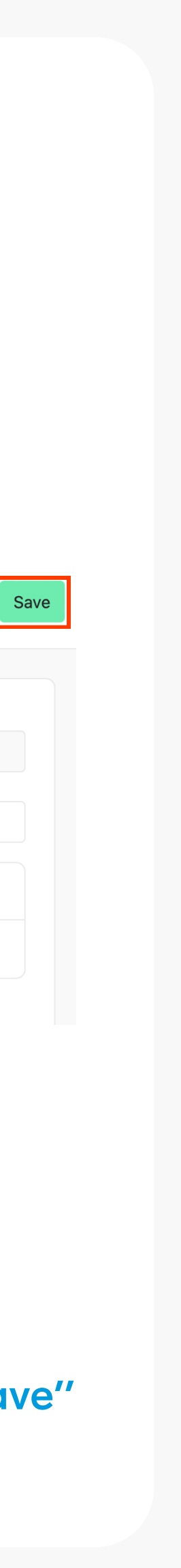

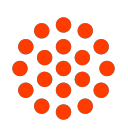

| E ~ < >            |                       | Content-manager.app | spotr.com           | ф + Ф                         |
|--------------------|-----------------------|---------------------|---------------------|-------------------------------|
| Studios Cu «       | < Admin               |                     |                     | Group Settings + Add Users    |
| Analytics          |                       |                     | Q Searc             | h                             |
| Content            | Email                 | Name 🖨              | Added On 🗢          | Action                        |
|                    | caroline@appspotr.com | Caroline Martins    | 2024-03-19 02:55 PM | Remove                        |
| Push Notifications |                       |                     |                     |                               |
| ر<br>Media         |                       |                     |                     |                               |
| ిల్లి App Admins   |                       |                     |                     |                               |
|                    |                       |                     |                     |                               |
|                    |                       |                     |                     |                               |
|                    |                       |                     |                     |                               |
|                    |                       |                     |                     |                               |
|                    |                       |                     |                     |                               |
|                    |                       |                     |                     |                               |
| < All Apps         |                       |                     |                     | Successfully assigned members |
|                    |                       |                     |                     |                               |

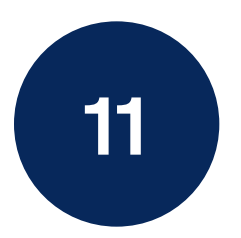

Den nya administratören tilldelades framgångsrikt! Nu kan de logga in via appen och hantera innehåll.

## Skapa Admin - App

#### Glöm inte:

| You have been invited to Studios Customer Care                                            | $\leftarrow$ « | $\mathbb{K} \rightarrow$ |
|-------------------------------------------------------------------------------------------|----------------|--------------------------|
| A Appspotr <no_reply@appspotr.com><br/>To: caroline@appspotr.com</no_reply@appspotr.com>  | Today a        | it 14:55                 |
| appspotr.                                                                                 |                |                          |
| • Studios<br>APP REQUEST<br>RESEARCH<br>APP DEVELOPMENT<br>FAST DELIVERY<br>CUSTOMER CARE |                |                          |
| You have been invited to Studios Customer Care                                            |                |                          |
| Once you're accept the invitation, you can use Studios Customer Can<br>as a user.         | re             |                          |
| Accept Invitation                                                                         |                |                          |
| Have any questions? you can contact out Customer Care Expert from <u>here</u> .           |                |                          |
| f                                                                                         |                |                          |

Användaren måste öppna sin inkorg och acceptera inbjudan att gå med i appen.

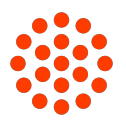